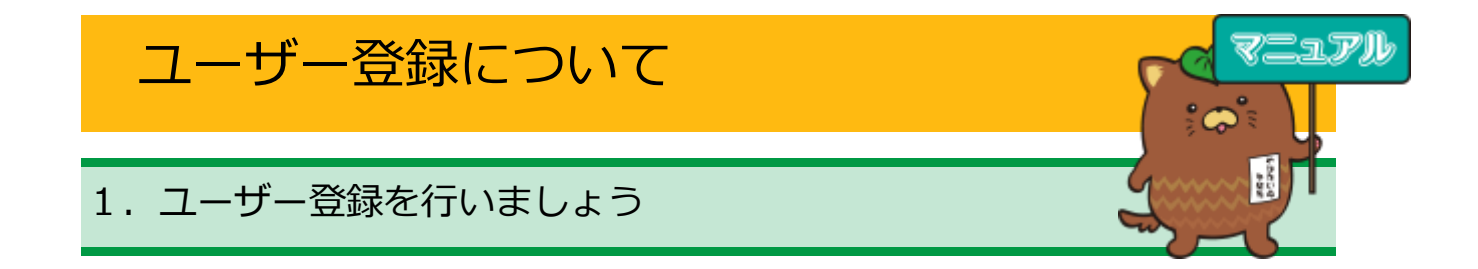

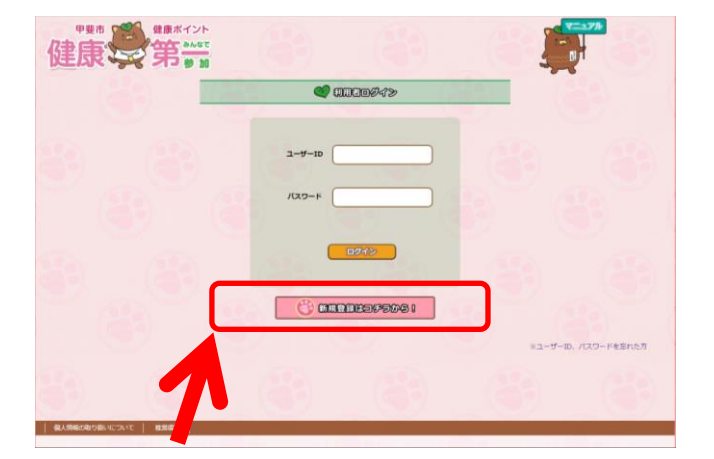

 甲斐市健康ポイントのログイン画面 から【新規登録はコチラから!】を選 択します

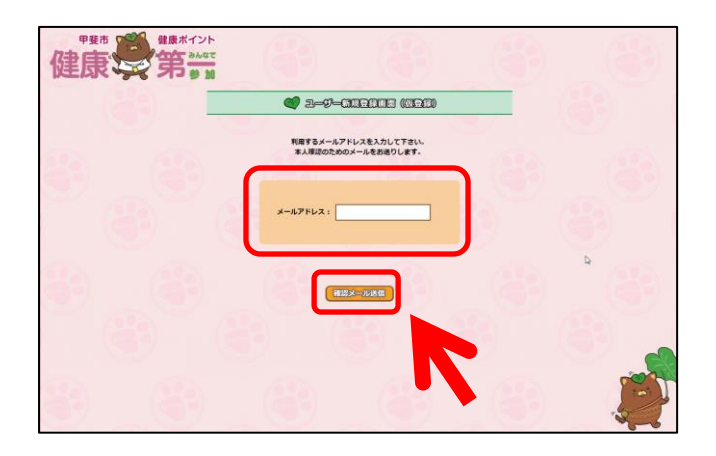

 ペユーザー新規登録画面(仮登録) » 画面が表示されますので、仮登録メー ルアドレスを入力し、【確認メール送 信】をクリックします。

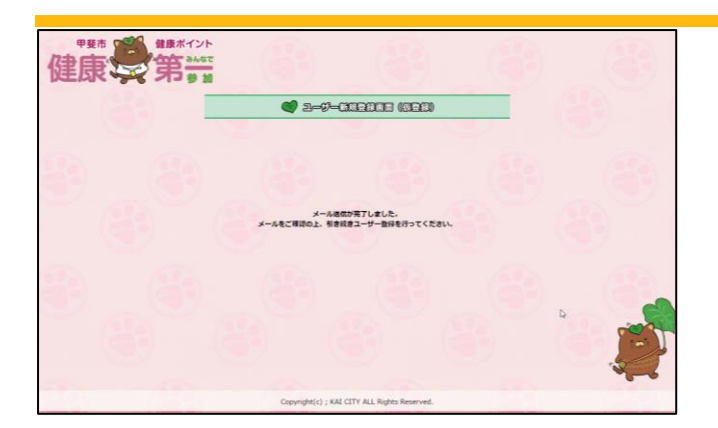

 ③ «メール送信が完了しました»画面が 表示されます。
ご登録いただいたメールアドレスへ

甲斐市健康ポイントからメールが送 信されます。

本文中にあるアドレスを開きユーザ -登録画面に進みます。

※時間が経ってもメールが届かない場合、迷惑メ ールとして処理されていたり、誤ったメールアド レスを登録されている場合もあります。その際は 再度② «ユーザー新規登録画面(仮登録)»画面 からメールアドレスを登録してください。

④ メール本文中のアドレスを開くと≪利用者情報登録≫画面が表示されます。
ユーザーID、ログインパスワード、ニックネーム、性別、年代を入力し【確認】をクリックします。

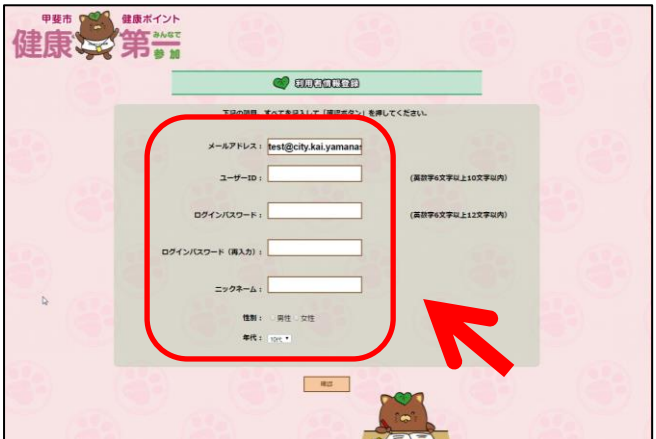

| 入力内容の確認をし<br>修正を行う場合は「 | てください。 且しければ「寝道」 ボタンをクリックしてください。<br>戻る」 ボタンをクリックしてください。 |        |
|------------------------|---------------------------------------------------------|--------|
| x-1.7Fb2               | yahatainu                                               |        |
| ⊐-₩-ID                 | yahatainu                                               |        |
| ログインバスワード              | ******                                                  | 1 (22) |
| ニックネーム                 | やはたいぬ                                                   |        |
|                        |                                                         |        |
| 11.70                  | 男性                                                      |        |
| <b>性別</b><br>年代        | 男性 10代                                                  | -92    |

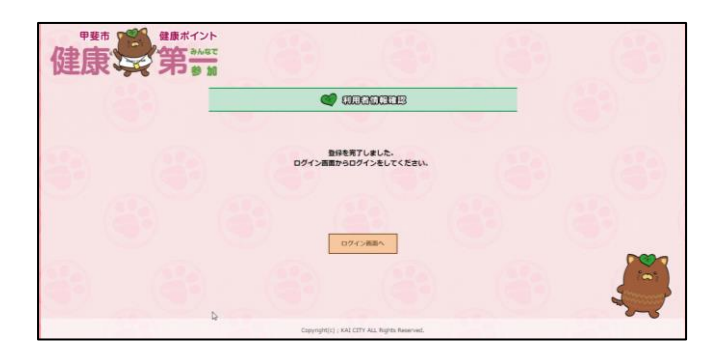

⑤ «利用者情報確認»画面が表示されますので、
入力した内容が正しいことを確認し、【確認】
をクリックします。
内容を訂正したい場合は【戻る】をクリックし
し④の画面へ戻ります。

ここで入力したユーザーID とパスワードは 甲斐市健康ポイントにログインするために必 要なものです。忘れないようにしましょう。

⑥ 【確認】クリック後 «登録を完了しました»画 面が表示されますので、そのまま健康ポイン トヘログインする場合は【ログイン画面へ】 をクリックします。 登録だけで終了する場合は画面を閉じ終了し ます。